REGISTRO

# INSTRUCTIVO PARA MATRICULAR VÍA WEB

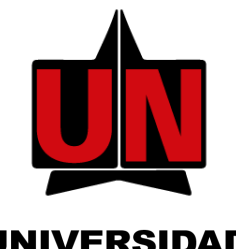

## **INGRESA A TU PORTAL**

En la página de la Universidad: www.uninorte.edu.co, selecciona "Portales" para ingresar tu "Usuario" y "Contraseña", luego haz clic en "Acceder."

#### UNIVERSIDAD Del norte

## ACCEDE A AURORA

Ingresa a "Mis Servicios" y haz clic en "AURORA".

## SELECCIONA 'MATRÍCULA' Y 'PERIODO'

En esta pantalla, haz clic en **'Matrícula' y** seleccionar el periodo para el que se realizará la matrícula

| elucians unvesterer                                                                                                    |
|----------------------------------------------------------------------------------------------------|
|                                                                                                    |
| Bienvenido, Mayra A. Gomez Rodriguez, al Sistema de Informacion Académico de la<br>Universidad del Norte!                                                                                                    |
| <ul> <li>KS: 1 Minute Address Metab</li> <li>Minute Address Metab</li> <li>Address Address Address</li></ul> |
| Consulta de Proyección de Consulta de Consulta                                                                                                    |
| Seleccient Pelodo     Agregar Dar de high Classe E Honalo del Aurese por Clary Hona     Honalo Delaboh del Aurese                                                                                                    |
| Simulador de Posendio Cossulta de Requisitos de<br>Asignantosa                                                                                                    |
|                                                                                                    |
| 6 X03 Elucian Corpury LA y sea utiliados.                                                                                                    |

#### DIGITA LOS NRC EN LA HOJA DE TRABAJO

Aparecerá el cuadro Agregar clase a la Hoja de Trabajo, donde tienes la opción de digitar los NRC de los cursos a matricular o buscar los cursos.

| 320                    | Ningungo                                                                                                    |                                                                                                    |                                                                                                    | a size                                                                                                    |                                                                                                    |                                                                                                    |                                                                                                    |                                                                                                    |                                                                                                    | - 100 AV - 11 - 1                                                                                                    |                                                                                                    |
|------------------------|----------------------------------------------------------------------------------------------------|----------------------------------------------------------------------------------------------------|----------------------------------------------------------------------------------------------------|----------------------------------------------------------------------------------------------------|----------------------------------------------------------------------------------------------------|----------------------------------------------------------------------------------------------------|----------------------------------------------------------------------------------------------------|----------------------------------------------------------------------------------------------------|----------------------------------------------------------------------------------------------------|----------------------------------------------------------------------------------------------------|----------------------------------------------------------------------------------------------------|
|                        | minguno                                                                                                    | ~                                                                                                    | 15888                                                                                                    | IGL                                                                                                    | 4890 0                                                                                                    | 12 EQ                                                                                                    | ucacion Super                                                                                                    | tor Pregrado                                                                                                    | 0.000                                                                                                    | Calificación estandar                                                                                                    | EXIGENCIA INGLES I                                                                                                    |
| 14.000                 |                                                                                                    |                                                                                                    |                                                                                                    |                                                                                                    |                                                                                                    |                                                                                                    |                                                                                                    |                                                                                                    |                                                                                                    |                                                                                                    |                                                                                                    |
| 17.000                 |                                                                                                    |                                                                                                    |                                                                                                    |                                                                                                    |                                                                                                    |                                                                                                    |                                                                                                    |                                                                                                    |                                                                                                    |                                                                                                    |                                                                                                    |
| 0.000                  |                                                                                                    |                                                                                                    |                                                                                                    |                                                                                                    |                                                                                                    |                                                                                                    |                                                                                                    |                                                                                                    |                                                                                                    |                                                                                                    |                                                                                                    |
| 19.000                 |                                                                                                    |                                                                                                    |                                                                                                    |                                                                                                    |                                                                                                    |                                                                                                    |                                                                                                    |                                                                                                    |                                                                                                    |                                                                                                    |                                                                                                    |
| Mar 12, 2020 08:       | 11 AM                                                                                                    |                                                                                                    |                                                                                                    |                                                                                                    |                                                                                                    |                                                                                                    |                                                                                                    |                                                                                                    |                                                                                                    |                                                                                                    |                                                                                                    |
| Hoja de Trabajo        |                                                                                                    |                                                                                                    |                                                                                                    |                                                                                                    |                                                                                                    |                                                                                                    |                                                                                                    |                                                                                                    |                                                                                                    |                                                                                                    |                                                                                                    |
|                        |                                                                                                    |                                                                                                    |                                                                                                    |                                                                                                    |                                                                                                    |                                                                                                    |                                                                                                    |                                                                                                    |                                                                                                    |                                                                                                    |                                                                                                    |
|                        |                                                                                                    |                                                                                                    |                                                                                                    |                                                                                                    |                                                                                                    |                                                                                                    |                                                                                                    |                                                                                                    |                                                                                                    |                                                                                                    |                                                                                                    |
|                        |                                                                                                    | _                                                                                                    |                                                                                                    |                                                                                                    |                                                                                                    | -                                                                                                    |                                                                                                    |                                                                                                    |                                                                                                    |                                                                                                    |                                                                                                    |
| Buscar Clase           | Restable                                                                                                    | cer                                                                                                    |                                                                                                    |                                                                                                    |                                                                                                    |                                                                                                    |                                                                                                    |                                                                                                    |                                                                                                    |                                                                                                    |                                                                                                    |
|                        |                                                                                                    |                                                                                                    |                                                                                                    |                                                                                                    |                                                                                                    |                                                                                                    |                                                                                                    |                                                                                                    |                                                                                                    |                                                                                                    |                                                                                                    |
| ibles de su Proye      | eccion sor                                                                                                    | ÷                                                                                                    |                                                                                                    |                                                                                                    |                                                                                                    |                                                                                                    |                                                                                                    |                                                                                                    |                                                                                                    |                                                                                                    |                                                                                                    |
| pcion                  | Nivel Prio                                                                                                    | r Cred Electiv                                                                                                    | 8                                                                                                    |                                                                                                    |                                                                                                    |                                                                                                    |                                                                                                    |                                                                                                    |                                                                                                    |                                                                                                    |                                                                                                    |
| ANTROPOLOGIA           | PR 90                                                                                                    | 3.00                                                                                                    |                                                                                                    |                                                                                                    |                                                                                                    |                                                                                                    |                                                                                                    |                                                                                                    |                                                                                                    |                                                                                                    |                                                                                                    |
|                        | PR 90                                                                                                    | 3.00                                                                                                    |                                                                                                    |                                                                                                    |                                                                                                    |                                                                                                    |                                                                                                    |                                                                                                    |                                                                                                    |                                                                                                    |                                                                                                    |
| ICA PROFESIONAL        | . PR 90                                                                                                    | 11.00                                                                                                    |                                                                                                    |                                                                                                    |                                                                                                    |                                                                                                    |                                                                                                    |                                                                                                    |                                                                                                    |                                                                                                    |                                                                                                    |
|                        |                                                                                                    |                                                                                                    |                                                                                                    |                                                                                                    |                                                                                                    |                                                                                                    |                                                                                                    |                                                                                                    |                                                                                                    |                                                                                                    |                                                                                                    |
|                        |                                                                                                    |                                                                                                    |                                                                                                    |                                                                                                    |                                                                                                    |                                                                                                    |                                                                                                    |                                                                                                    |                                                                                                    |                                                                                                    |                                                                                                    |
|                        |                                                                                                    |                                                                                                    |                                                                                                    |                                                                                                    |                                                                                                    |                                                                                                    |                                                                                                    |                                                                                                    |                                                                                                    |                                                                                                    |                                                                                                    |
|                        |                                                                                                    |                                                                                                    |                                                                                                    |                                                                                                    |                                                                                                    |                                                                                                    |                                                                                                    |                                                                                                    |                                                                                                    |                                                                                                    |                                                                                                    |
| y L.P. y sus afiliados |                                                                                                    |                                                                                                    |                                                                                                    |                                                                                                    |                                                                                                    |                                                                                                    |                                                                                                    |                                                                                                    |                                                                                                    |                                                                                                    |                                                                                                    |
|                        |                                                                                                    |                                                                                                    |                                                                                                    |                                                                                                    |                                                                                                    |                                                                                                    |                                                                                                    |                                                                                                    |                                                                                                    |                                                                                                    |                                                                                                    |
|                        | 14.000<br>17.000<br>10.000<br>Mar 12, 2020 08:<br>40ja de Trabajo<br>Bascar Clase<br>Bibles de su Proyri<br>ipcion<br>TCA PROFESIONAL<br>rCA PROFESIONAL | 14:00<br>17:00<br>0:00<br>Mar 12, 2020 06:11 AM<br>Mar 12, 2020 06:11 AM<br><b>Backet Class</b> Restable<br><b>Ibles de su Proyeccion son</b><br>(picton Ninel Pris<br>Minardouccia per ogo<br>Tica Processionau Per ogo<br>Tica Processionau Per ogo<br>Per De Y sen afflados. | 14:00<br>12:00<br>0:00<br>0:00<br>Mar 12, 2020 06:11 AM<br><b>Backet Class Restablever</b><br><b>Backet Class Restablever</b><br><b>Ibles de su Proyeccion son:</b><br>Ipcion Nivel Prive Ceel Electric<br>Nivel Proyeccion son:<br>Ipcion Proyeccion son:<br>Ipcion Son:<br>Ipcion Son:<br>Ipcion Proyeccion son:<br>Ipcion Son:<br>Ipcion Son:<br>I | 14:00<br>12:00<br>0:00<br>Mar 12, 2020 06:11 AM<br>Mar 12, 2020 06:11 AM<br>Ma | 14:000<br>12:008<br>0:000<br>Mar 12, 2020 06:11 AM<br>Sig de Trabajo<br>Buccur Class Restaßkeer<br>Ibles de su Proyeccion son:<br>Ipcion Nivel Proyeccion son:<br>Ipcion Nivel Proyeccion son:<br>Ipcion Nivel Proyeccion son:<br>Ipcion Proyeccion son:<br>Ipcion Proyeccion Son:<br>Ipcion Proyeccion son:<br>Ipcion Proyeccion son:<br>Ipcion Proyeccion son:<br>Ipcion Proyeccion son:<br>Ipcion Proyeccion son:<br>Ipcion Proyeccion Son:<br>Ipcion Proyeccion Son:<br>Ipcion Proyeccio | 14:000<br>12:003<br>0:000<br>Mar 12, 2020 06:11 AM<br><b>Backet Uses</b> ResultAcer<br><b>Backet Uses</b> ResultAcer<br><b>Backet Uses</b> ResultAcer<br><b>Backet Uses</b> Solutions Solutions<br>(Comparison of the Solution of the Solutions)<br>TCA PROFESIONAL File of 1.000<br>File of 1.000<br>File of 1.0000<br>File of 1.0000<br>File of 1.0000<br>File of 1.0000<br>File of 1.0000<br>File of 1.0000<br>File of 1.0000<br>File of 1.0000<br>File of 1.0000<br>File of 1.0000<br>File of 1.0000<br>File of 1.00000<br>File of 1.0 | 14:000<br>12:005<br>12:005<br>14:02, 2020 06:11 AM<br>15:00 40 Trabajo<br>Buccer Class Restablecer<br>Ibles de su Proyeccion son:<br>Ipcion Nivel Prior Cecla Electrica<br>MiTOPOCIOL PR 90 3.00<br>PCA PROFESIONAL PR 90 3.00<br>PCA PROFESIONAL PR 90<br>PCA PROFESIONAL PR 90<br>PC | 14:00<br>12:00<br>0:00<br>Mar 12, 2020 0:11 AM<br>15:00<br>Educar Class Restallence<br>Ibles de su Proyeccion son:<br>Ipcion Nikel Prior Centol<br>Prior 20:30<br>TCA PROFESIONALFIE: 90 3.00<br>PCA PROFESIONALFIE: 90 1.100 | 14:000<br>12:000<br>12:000<br>14:02, 2000 GH:11 AH<br>15:000<br>15:0000<br>15:0000<br>15:000<br>15:0000<br>15:0000<br>15:0000<br>15:0000<br>15:0000<br>1 | 14:000<br>12:000<br>12:000 | 14:000<br>12:001<br>12:002<br>12:002 |

### DA CLIC EN 'INFORMACIÓN ACADÉMICA'

Cuando aparezca el Menú Principal de SERVICIOS DE AURORA, selecciona "Información académica'

| elluciane uvertramy                                                                                                    | 🔒 Salir   🥹 Ayuda        |  |  |
|----------------------------------------------------------------------------------------------------|--------------------------|--|--|
| IPianyanida Mayra A. Comas Padriguas, al Sistema de Información Académico de la                                                                               | P Encontrar una página.  |  |  |
| Universidad del Norte!                                                                                                    |                          |  |  |
| ( Internación Académica ) Internación Personal Administración Anterior Web Table Coconetas Social Consentas Coconetas Social Consentas Social Administrativas | Evaluaciones de docentes |  |  |
|                                                                                                    |                          |  |  |
| © 2010 Elucian Company LR y sus atlandos.                                                                                                    |                          |  |  |
| Versure ELS3                                                                                                    | MAPA DE SITIO            |  |  |

### SELECCIONA AGREGAR/DAR DE BAJA CLASES

Aparecerá el menú de Matrícula, haz clic en Agregar/Dar de baja Clases.

| Bienvenido, Mayra A.<br>Universidad del Norte! | Somez Rodriguez, al Sistema de Informacion Académico de la                                                                                               | D Encontrar una página             |
|------------------------------------------------|----------------------------------------------------------------------------------------------------|------------------------------------|
| Inicia > Información Académica > Matricula     |                                                                                                    |                                    |
| Información Acadómica Información F            | rsonal Administración Antonios WebTalan Encuestas SadoE continuicas Encuestas SadoE continuicas SadoE continuicas                                        | inistrativas Evaluaciones de docen |
|                                                | Consult de Troyonción Venicol Registros de Mareno V Consulte de Completientes<br>Sentenzor Politico de Mareno Politico de Najo Consulte de Completientes |                                    |
|                                                | Sinclador de Promotio<br>Senesatul                                                                                                    |                                    |
|                                                |                                                                                                    |                                    |
|                                                |                                                                                                    |                                    |
| © 2020 Elburian Company I, P, y and altitudes  |                                                                                                    |                                    |

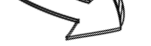

En la hoja de trabajo, colocar en cada casilla el NRC (número del curso registrado) correspondiente a cada una de las materias disponibles en tu proyección. Luego de haber colocado todos los NRC, da clic en el botón **Enviar Cambios**. De esta forma, obtendras tu horario actual y quedará oficializada tu matrícula en el sistema BANNER.

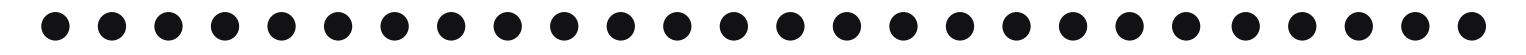

## SI NO CONOCES LOS NRC...

1.Si no cuentas con los códigos NRC, deberás dar clic en **'buscar clase'** y realizar la búsqueda a través del siguiente cuadro de dialogo, el cual te permitirá matricular directamente, marcando las asignaturas señaladas y dando clic en la opción Buscar Curso.

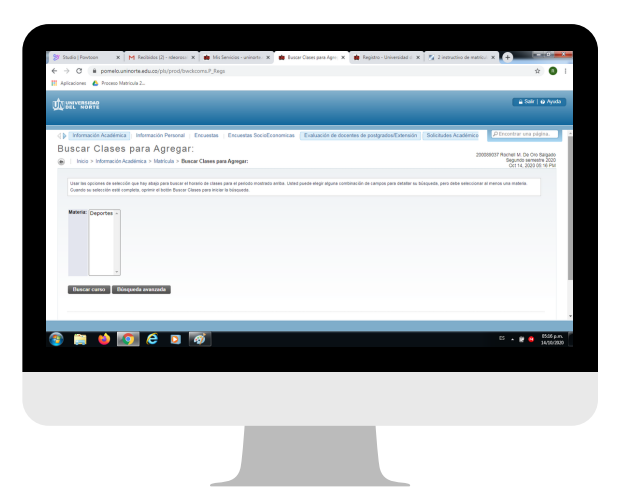

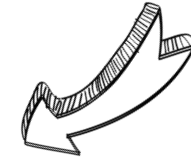

•

•

1.1 Aparecerá la siguiente pantalla donde debes escoger el curso

| Ų | UNIVERSIDAD      |                              |               | 🗎 Salir   🥹 Ayuda              |   |
|---|------------------|------------------------------|---------------|--------------------------------|---|
|   | Jubean e         | naoco para nyrogar.          |               | 2000 🖉 Encontrar una página. 🔶 | I |
| 6 | Inicio > B       | uscar Clases para Agregar:   |               | Oct 20, 2020 11:47 AM          |   |
|   | Segundo sem      | estre 2020                   |               |                                |   |
|   | Deportes<br>0015 | NATACION COMPETITIVA         | Ver secciones |                                |   |
|   | 0120             | GIMNASIA                     | Ver secciones |                                |   |
|   | 1516             | PORRISMO                     | Ver secciones |                                |   |
|   | 4010             | AJEDREZ MIXTO                | Ver secciones |                                |   |
|   | 4020             | TENIS DE MESA MIXTO          | Ver secciones |                                |   |
|   | 4070             | SELECCION VOLEYBOL MASCULINO | Ver secciones |                                |   |
|   | 4080             | SELECCION VOLEYBOL FEMENINO  | Ver secciones |                                |   |
|   | 4090             | SELECCION FUTBOL SALON MASC. | Ver secciones |                                |   |
|   |                  |                              |               | *                              |   |

#### IMPORTANTE

- Verifica que todas las materias y el total de los créditos matriculados que aparecen en tu Horario Actual correspondan correctamente con tu proyección.
- Si deseas Retirar un curso matriculado, haz clic en el campo "Acción", selecciona de la lista la opción ELIMINAR y finalmente, presiona el icono Enviar Cambios.

1.2 Después de escoger la asignatura, haz clic en Inscribir o Agregar a la Hoja de Trabajo.

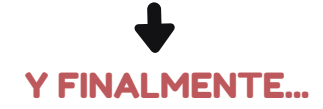

# Cuando los NRC están seleccionado, haz clic en **Enviar Cambios.**